## **ALBERTA NETCARE PORTAL QUICK REFERENCE:**

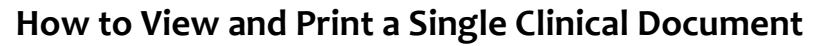

## To VIEW AND/OR PRINT A SINGLE CLINICAL DOCUMENT:

- **1** Search for your patient and open their EHR.
- **2** In the Clinical Document Tree, click the folder you are interested in to view the related clinical documents.

| Clinical Document I con Description                                                                                                    |                                                                                                    |  |  |
|----------------------------------------------------------------------------------------------------|----------------------------------------------------------------------------------------------------|--|--|
| Numeric result(s),<br>such as a lab result                                                                                                    | Diagnostic Imaging<br>PACS image                                                                                                    |  |  |
| Text result(s),<br>Consultation report,<br>Discharge Summary                                                                                                    |                                                                                                    |  |  |
| Clinical Document                                                                                                    | Description                                                                                                    |  |  |
| <ul> <li>▼ Hematology (50 / 50)</li> <li>№ 01-0ct-2014 CBC</li> <li>№ 21-Jul-2014 CBC</li> <li>№ 17-Dec-2013 ? CBC</li> <li>№ 05-Jul-2013 ? CBC</li> <li>№ 02-Jul-2013 ? CBC</li> <li>© 02-Jul-2013 ? CBC</li> <li>© 03-Apr-2013 COMPLETE BLOOD COUNT</li> <li>№ 30-Apr-2013 COMPLETE BLOOD COUNT</li> <li>№ 29-Apr-2013 COMPLETE BLOOD COUNT</li> <li>№ 29-Apr-2013 COMPLETE BLOOD COUNT</li> <li>© 29-Apr-2013 COMPLETE BLOOD COUNT</li> <li>© 19-Apr-2013 COMPLETE BLOOD COUNT</li> <li>№ 19-Apr-2013 COMPLETE BLOOD COUNT</li> <li>№ 19-Apr-2013 COMPLETE BLOOD COUNT</li> <li>№ 19-Apr-2013 COMPLETE BLOOD COUNT</li> <li>№ 19-Apr-2013 COMPLETE BLOOD COUNT</li> <li>№ 19-Apr-2013 COMPLETE BLOOD COUNT</li> </ul>                                                                                                    | If the document name is<br>Bold, you have NOT<br>VIEWED this document<br>A Red document name<br>indicates that one or more<br>numerical results fall outside<br>normal range<br>A C indicates that one or<br>more numerical results fall<br>critically outside normal<br>range |  |  |
| 19-Apr-2013 COMPLETE BLOOD COUNT     19-Apr-2013 MANUAL DIFFERENTIAL     19-Apr-2013 COMPLETE BLOOD COUNT     19-Apr-2013 COMPLETE BLOOD COUNT                                                                                                    | A <del>struckthrough-</del> name<br>means the test is cancelled                                                                                                    |  |  |
| As-Apr-2013 MANUAL DIFFERENTIAL     Apr-2013 COMPLETE BLOOD COUNT     A 16-Apr-2013 COMPLETE BLOOD COUNT     5 15-Apr-2013 COMPLETE BLOOD COUNT     S 15-Apr-2013 COMPLETE BLOOD COUNT     S 15-Apr-2013 COMPLETE BLOOD COUNT                                                                                                    | An <i>italic</i> name means only<br>an interim or pending test<br>result is available                                                                                                    |  |  |
| C 15-Apr-2013 COMPLETE BLOOD COUNT<br>28-Mm-2013 COMPLETE BLOOD COUNT<br>S 20-Mm-2013 COMPLETE BLOOD COUNT<br>S 20-Mm-2018 COMPLETE BLOOD COUNT<br>S 20-Mm-2018 COMPLETE BLOOD COUNT<br>S 20-MM-2018 COMPLETE BLOOD COUNT<br>S 20-MM-2018 COMPLETE BLOOD COUNT<br>S 20-MM-2018 COMPLETE BLOOD COUNT<br>S 20-MM-2018 COMPLETE BLOOD COUNT<br>S 20-MM-2018 COMPLETE BLOOD COUNT<br>S 20-MM-2018 COMPLETE BLOOD COUNT<br>S 20-MM-2018 COMPLETE BLOOD COUNT<br>S 20-MM-2018 COMPLETE BLOOD COUNT<br>S 20-MM-2018 COMPLETE BLOOD COUNT<br>S 20-MM-2000 COMP | A? means the date of birth<br>and/or gender on the test<br>result(s) DO NOT MATCH the<br>patient's demographic data<br>in the EHR                                                                                                    |  |  |

**3** Click on the desired Clinical Document to view it in the Dynamic Patient Summary.

| 11-Dec-2013 CBC                                       | CBC AND DIFFERENTIAL    |                           |
|-------------------------------------------------------|-------------------------|---------------------------|
| 10-Dec-20-3 CBC<br>09-Dec-2013 CBC<br>09-Dec-2013 CBC | Source date<br>Category | 11-Dec-2013<br>Hematology |
| 08-Dec-2013 CBC<br>07-Dec-2013 CBC<br>06-Dec-2013 CBC | Status                  | Abnormal                  |
| 05-Dec-2013 CBC                                       | Result Source           | AHS-Edmonton              |
| 03-Dec-2013 CBC                                       | MarkAs                  | Read Unitead              |

Hover your mouse over the document to display more information in a tool-tip.

**4** Review the results to determine their clinical meaning.

| ELECTRO                                                          | LYTES View Cumula                                                                  | ative Results        |                   |
|------------------------------------------------------------------|------------------------------------------------------------------------------------|----------------------|-------------------|
| Time Collected                                                   | 17-jan-2014 00:00                                                                  | Time Received        | 17-jan-2014 00:00 |
| Time Reported                                                    |                                                                                    | Time Transmitted     | 17-jan-2014 00:00 |
| Order Number                                                     | T72733                                                                             | Ordering<br>Provider | POININ, DR. CHRIS |
| Status                                                           | Final                                                                              |                      |                   |
| Relevant<br>Information                                          |                                                                                    | Location             | DKM               |
| Report Patient<br>Demographics<br>(for verification<br>purposes) | Name: SIMPSON, GEORGE<br>PHWULL: 425346114<br>Date of Birth: 22-JUN-1930<br>Sex: M |                      |                   |

| Test      | Result | Ref. Range (Units) | Abnormality |
|-----------|--------|--------------------|-------------|
| Sodium    | 139    | 133-146 (mmol/L)   |             |
| Potassium | 4.4    | 3.5-5.0 (mmol/L)   |             |
| Chloride  | 104    | 96-107 (mmol/L)    |             |
| Total CO2 | * 22   | 23-31 (mmol/L)     | Low         |
| Anion Gap | 13     | 4-16 (mmol/L)      |             |

| Accession | W45858 |  |  |
|-----------|--------|--|--|
| Number    |        |  |  |
|           |        |  |  |

- Patient Location LEDUC, MEDICAL ARTS BUILDING
- a Click Print to print the Clinical Document.
- **b** Click **Send** to e-mail the Clinical Document to another Alberta Netcare Portal authorized health care provider. The recipient requires the appropriate ANP User Role to view the document.

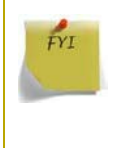

For information on using Alberta Netcare Portal's messaging feature, read the *How to Message Other Portal Users* ANP Quick Reference document in the Learning Centre, which is available from the Alberta Netcare Portal Login page.

- c Click <sup>Data Inquiry</sup> to report suspected problems with the data being viewed. An email with the attached record you are viewing is sent to the appropriate source.
- 5 Either:
  - **a** Choose another clinical document to view.
  - **b** Click <sup>CC</sup> to collapse the clinical document Tree.
  - c Click <sup>∞</sup> Dynamic Patient Summary</sup> to return to the patient demographic screen.

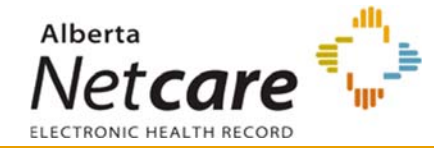